**OH & tjockt papper** 

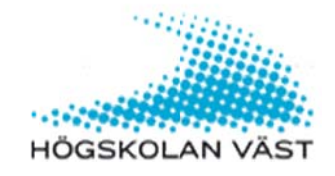

IT-avdelningen Mikael Andersson

2012-11-15

## Instruktion för att skriva ut på OH och tjockt papper

## Gör följande

För att kunna skräddarsy din utskrift måste du i de allra flesta program trycka File > Print. Du får då upp följande ruta. Klicka på Printer Properties. OBS! Kontrollera att det står "Multifunction on w8print02".

Fönstret som visas består av 3 flikar men det är bara **One Click Presets** och **Detailed Settings** som är intressant.

Följ guiden för att få din utskrift på OH-film eller tjockt papper. Tänk på att ENDAST använda OH-film som är godkänd av HV.

| Current Setting                     | Klicka på fliken Detailed<br>Settings |                         | Manage Preset List    |                                                                                                    |       |
|-------------------------------------|---------------------------------------|-------------------------|-----------------------|----------------------------------------------------------------------------------------------------|-------|
|                                     |                                       |                         | 1→2                   | -                                                                                                    |       |
|                                     |                                       |                         |                       |                                                                                                    |       |
|                                     |                                       | Basic Setting           | 2 on 1                | 1 side                                                                                                    | a     |
|                                     |                                       | 1→2,                    |                       |                                                                                                    |       |
| Black and White (2 sided)           |                                       | 2 on 1 (2 sided) B      | lack and White (2 sid | led)                                                                                                    |       |
| Document Size:<br>A4 (210 x 297 mm) |                                       | Job Type:               |                       | _                                                                                                    |       |
| Print On:<br>Same as Original Size  |                                       | Normal Print            |                       | ▼ ► Det                                                                                                    | tails |
|                                     |                                       | Document Size:          | In                    | put Tray:                                                                                                    |       |
|                                     |                                       | A4 (210 x 297 mm)       | - • 🚺 A               | uto Tray Select                                                                                                    | •     |
|                                     | -                                     | Orientation:            | Paper Type:           |                                                                                                    |       |
|                                     |                                       | Portrait                | ▼ PI                  | ain & Recycled                                                                                                    | •     |
| Settings Summary                    |                                       | Color / Plack and White | Co                    | opies:(1 to 999)                                                                                                    |       |
| Settings Summary                    |                                       | COIOT/ DIACK and Write: |                       | and the second second se |       |

Lägg märke till att du får en förhandsvisning av dina val vid Current Setting.

| Une Click Presets Detailed Seturigs                                                                    | Configuration/About                |                         |  |  |
|----------------------------------------------------------------------------------------------------|------------------------------------|-------------------------|--|--|
| Course Collins                                                                                         | Menu:                              |                         |  |  |
| Current Setting                                                                                        |                                    |                         |  |  |
|                                                                                                    | Job Setup Basic Pa                 | Fdit Finishing          |  |  |
|                                                                                                    | < m                                | Markera Paper           |  |  |
|                                                                                                    | Basic                              | aults                   |  |  |
| Black and White (2 sided)<br>Document Size:<br>A4 (210 x 297 mm)<br>Print On:<br>Same as Original Size | Orientation:                       | Color/ Black and White: |  |  |
|                                                                                                    | Portrait 🗸                         | Black and White         |  |  |
|                                                                                                    | A4 (210 x 297 mm)  Reduce/Enlarge: | Custom Paper Size       |  |  |
|                                                                                                    | Zoom:<br>(25 to 400%)              |                         |  |  |
| Settings Summary                                                                                       | 100                                |                         |  |  |
|                                                                                                    | Print On:                          | Fit to Paper:           |  |  |
|                                                                                                    | Same as Original Size              | Promot Liser 🔹          |  |  |

| One Click Presets Detailed Settings                                                                    | Configuration/About                                                                                                    |              |
|----------------------------------------------------------------------------------------------------|----------------------------------------------------------------------------------------------------|--------------|
| Current Setting                                                                                        | Menu:<br>Job Setup Basic Paper Ec<br>Paper<br>Input Tray:<br>Auto Tray Select<br>Auto Tray Select                                            | it Finishing |
| Black and White (2 sided)<br>Document Size:<br>A4 (210 x 297 mm)<br>Print On:<br>Same as Original Size | Tray 1<br>Tray 2<br>Tray 2<br>Tray 3<br>Tray 4<br>Bypass Tray<br>Banne °age<br>Input Tra<br>Auto Tra<br>Klicka på Input Tray och välj Bypass | s Tray       |
| Settings Summary Register Current Settings                                                             |                                                                                                    |              |

| One Click Presets Detailed Setungs                                                  | Configuration/About                                                                                                    |                                         |
|-------------------------------------------------------------------------------------|----------------------------------------------------------------------------------------------------|-----------------------------------------|
| Current Setting                                                                     | Menu:<br>Job Setup Basic Paper Edit<br>Paper R<br>Input Tray:<br>Paper Type:<br>Plain & Recycled                                                                                                    | Finishing                               |
| Klicka på Paper Type<br>välja pappersty<br>A4<br>Print On:<br>Same as Original Size | Plain & Recyded     Om du vill skriva ut på tjockt       Plain (60 to 81 g/m2)     Om du vill skriva ut på tjockt       Recyded     på papprets vikt i g.       Special 1     Special 2       Special 3     Paper Type:       Middle Thick (82 to 105 g/m2)     I Plain & Recyded | papper, väljer<br>I- 4 beroende<br>/m2. |
| Markera Transpar                                                                    | ncy<br>Thick 1 (106 to 169 g/m2)<br>Thick 2(170 to 220 g/m2)<br>Thick 3(221 to 256 g/m2)<br>Thick 4 (257 to 300 g/m2)<br>Thick 5 to 59 g/m2)<br>Thick 5 to 59 g/m2)                                                                                                    |                                         |
| Register Current Settings                                                           | i i di spai ency                                                                                                    |                                         |

| ne Click Presets Detailed Settings                                                                              | Configuration/About |       |             |             |             |
|----------------------------------------------------------------------------------------------------|---------------------|-------|-------------|-------------|-------------|
| Contract Collins                                                                                                | Menu:               |       |             |             |             |
| Current Setting                                                                                                 | <u></u>             |       |             |             | . 6         |
|                                                                                                    | Job Setup           | Basic | Paper       | Edit        | Finishing   |
| The second second second second second second second second second second second second second second second se | < [                 | III   |             |             | F           |
|                                                                                                    | Paper               |       |             | Resto       | re Defaults |
|                                                                                                    | Input Tray:         |       |             |             |             |
|                                                                                                    | Bypass Tray         |       | -           |             |             |
| Unregistered                                                                                                    | Paper Type:         |       |             |             |             |
|                                                                                                    | Transparence        | /     | -           |             |             |
|                                                                                                    | Output Tray:        |       |             |             |             |
| Deciment Sizer                                                                                                  | Printer Defau       | lt    | -           |             |             |
| Document Size:<br>A4 (210 x 297 mm)<br>Print On:<br>Same as Original Size                                       |                     |       |             |             |             |
|                                                                                                    | Input Tray:         | ge    | Paper 1     | Type:       |             |
|                                                                                                    | 1 Auto Tray Se      | lect  | - 🕥 Plain 8 | Recycled    | ~           |
|                                                                                                    |                     |       |             |             |             |
|                                                                                                    |                     |       |             |             |             |
| Settings Summary                                                                                                |                     |       |             |             |             |
|                                                                                                    |                     |       |             | Klicka på k | nappen OK   |
| Register Current Settings                                                                                       |                     |       |             |             |             |
|                                                                                                    |                     |       | -           | 6           |             |
|                                                                                                    |                     |       | OK          | Cance       | Help        |

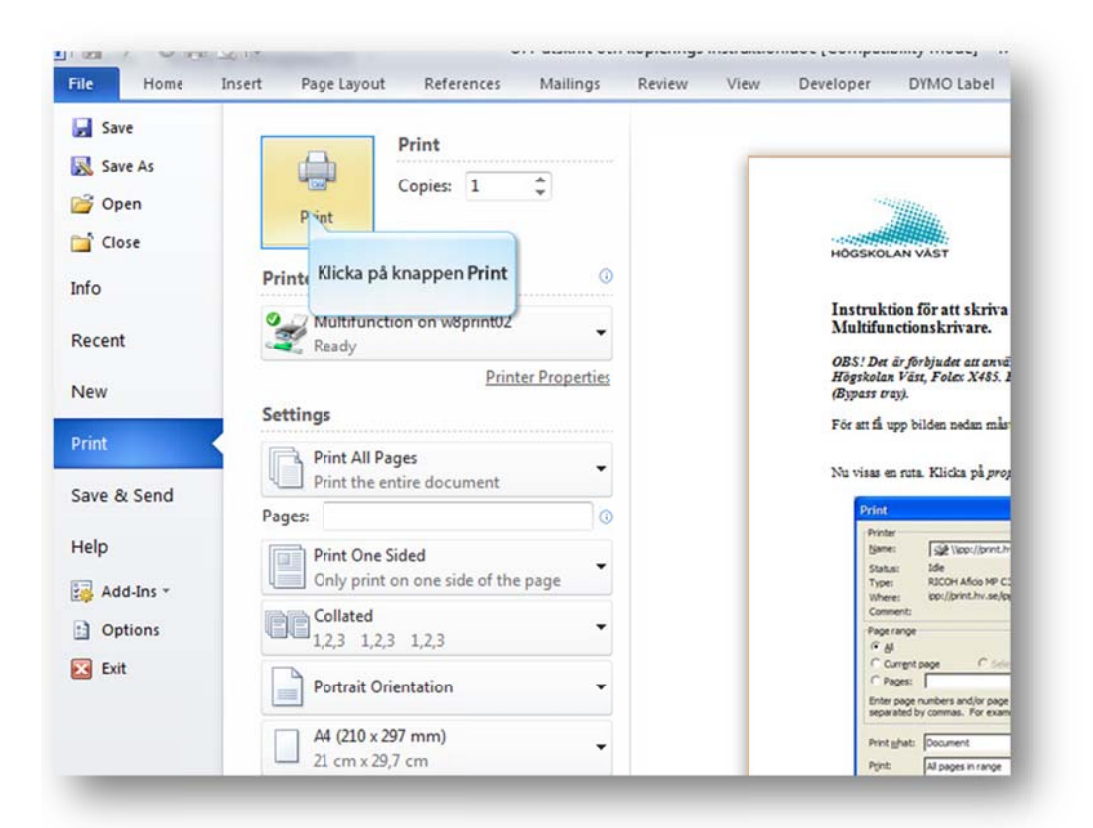

När du klickat på knappen print kan du gå till närmaste skrivare. Fäll ner bypass tray och placera pappret med kortsidan in. Logga in på skrivaren och skriv ut.

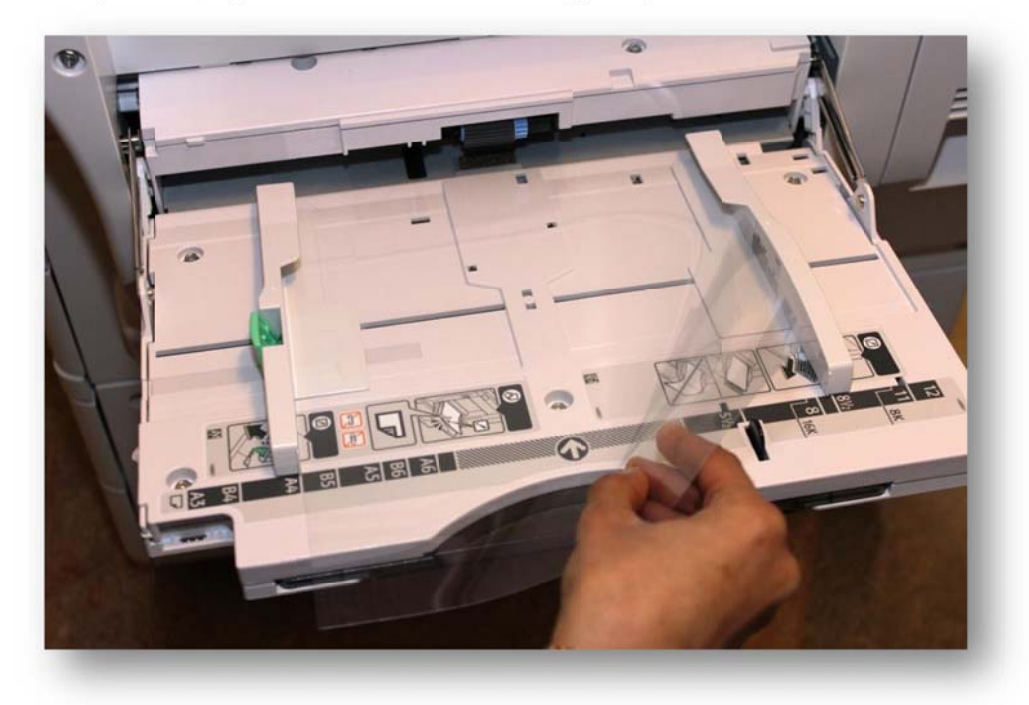